## Quick Start Guide – Knowledge Check

- 1. Log-in using your Orientation Nurse Username & Password
- 2. Choose **"Knowledge Check"** from the menu dropdown under Curriculum

|   |     |   |     |    |      |        |    | 9 |
|---|-----|---|-----|----|------|--------|----|---|
| 6 | hia | h | lic | וג | hted | vellow | ). |   |

| DASHBOARI                                                                                                    | D PRECEPTORS + LEARNERS + F                | REPORTS     | CURRICULUM +               | CONFIGURATIONS | ; +             |  |  |
|----------------------------------------------------------------------------------------------------|--------------------------------------------|-------------|----------------------------|----------------|-----------------|--|--|
| = Acme Ceneral (DN Tech                                                                                                    | Triage DN Charge Nurse) Knowledge Ch       | eck         | Events                     |                | _               |  |  |
|                                                                                                    | Thage RN, Charge Nuise) Knowledge Ch       | Completions |                            |                |                 |  |  |
| Select Affiliate / Role:                                                                                                    | cme General (RN, Tech, Triage RN, Charge N | Nurse)      | Outcomes                   |                | ÷               |  |  |
|                                                                                                    |                                            |             | Clinical Developme<br>Grid | nt             |                 |  |  |
| ② Question List                                                                                                    | Knowledge Checks                           | (Quize      | Knowledge Check            |                |                 |  |  |
| <ul> <li>Add Question</li> <li>A Knowledge Check (Quiz) is a collection of questions organized by a template. A participant in a activity is assigned the quiz mannually from the Course instance page. The assignment organized participant's answers and tracks if each invited participant has responded.</li> </ul> |                                            |             |                            |                |                 |  |  |
|                                                                                                    |                                            |             |                            |                |                 |  |  |
|                                                                                                    |                                            |             |                            | Search:        |                 |  |  |
| ्र Assignment List                                                                                                    | QUESTION                                   |             | † TYP                      | É ¢            | AFFILIATE \$    |  |  |
|                                                                                                    | Triage                                     |             |                            |                |                 |  |  |
|                                                                                                    | ESI Triage 001                             |             | Multi                      | ple Choice     | Acme General (R |  |  |
|                                                                                                    | ESI Triage 002                             |             | Multi                      | ple Choice     | Acme General (R |  |  |

3. Create Questions by clicking Add

|                                        | p                                                                                                    |
|----------------------------------------|----------------------------------------------------------------------------------------------------|
| Type:                                  |                                                                                                    |
| Mult                                   | ple Choice                                                                                                    |
| Quest                                  | on for Affiliates:                                                                                                    |
| Acn<br>Bet<br>Cha<br>Del<br>Ech<br>Fox | e General (RA)<br>Emergency Department (RN)<br>file Emergency Department (RN)<br>S General Medical (ED RN)<br>S General Medical (ED RN)                                                                                                    |
| Quest                                  | on                                                                                                    |
| Edit                                   | View Insert Format Tools Table                                                                                                    |
| 5                                      | ở B I 및 Helvetica ∨ Paragraph ∨ 토포크를 즐 겸 표 ⊟ ∨ ⊞ ∨ IA & Ø D D                                                                                                    |
| An a<br>actir                          | tholarce presents to the ID with an 18-year-old finale with a supported medication overdose. Her college nonmates found her lethangic and "not<br>optil"s: 5 they called 11. The patient has a they of depression. On exam, you notice multiple superficial lacerations to both wrists. Her respiratory<br>a 10 beamshimute, and her 5p02 on nom air is 86 percent. |
| p rate                                 | 63 words 🚯 tiny                                                                                                    |
| p<br>Answ                              | 63 words Q tiny                                                                                                    |
| p<br>Answ<br>ANS                       | 63 words 60 tiny<br>rr Options<br>ver Option DESIRED                                                                                                    |
| p<br>Answ<br>ANSI                      | 63 words         63 words         60 tiny           VER COPTION         DESIRED         1           ESI 1         1         1                                                                                                    |

Specify the Question, the kind of response, and who should answer the question. Repeat this step for each Question that is desired.

## 4. Assemble the Questions onto a

**Template** Choose the Curriculum to associate the template and drag and drop questions in the desired order.

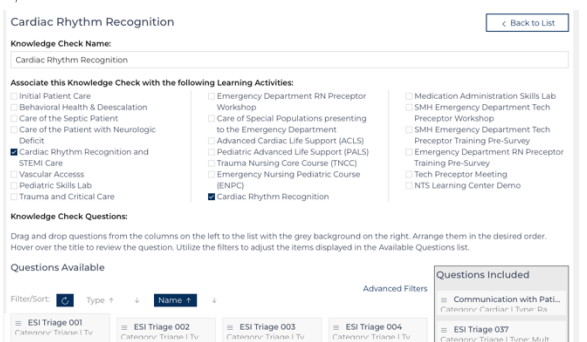

Create new Questions or reuse existing Questions across multiple templates. The Knowledge Check needs to be associated with the Curriculum where the user wishes to assign a knowledge check.

## 5. Navigate to the instance of a Course, and Assign Participants.

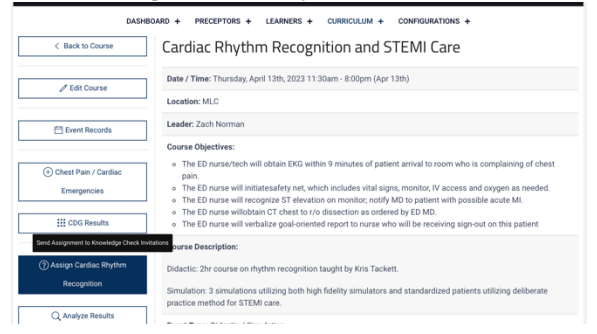

- 6. Send the Assignment
- 7. Analyze the Results.

| Template: Cardiac Rhyt      | hm Recognition(3)         |                                         |                           |  |
|-----------------------------|---------------------------|-----------------------------------------|---------------------------|--|
| ciated Course(s): Cardia    | ac Rhythm Recognition     | and STEMI Care April 13th, 2023 11:30am |                           |  |
| Zach Norman (Quiz Rece      | eived)                    | () April 13th, 2023 1:46am              | April 12th, 2023 8:50pm   |  |
| Allison Helmerichs (Quiz    | Received)                 | ( April 13th, 2023 1:48am               | April 12th, 2023 8:55pm   |  |
| Zach Norman (Quiz Received) |                           | () April 14th, 2023 4:22pm              | 🔩 April 14th, 2023 4:26pm |  |
| ow confident do you feel a  | about identifying a cardi | iac rhythm?                             |                           |  |
|                             |                           |                                         |                           |  |
| Lach Norman Response:       | Allison Heimerichs        | Zach Norman Response:                   |                           |  |
|                             | response:                 | 10.00                                   |                           |  |